## Axiom Lite

## Software Registration

The software should be registered straight away. If the 14 day trial is allowed to expire the software will be unusable until registration is completed.

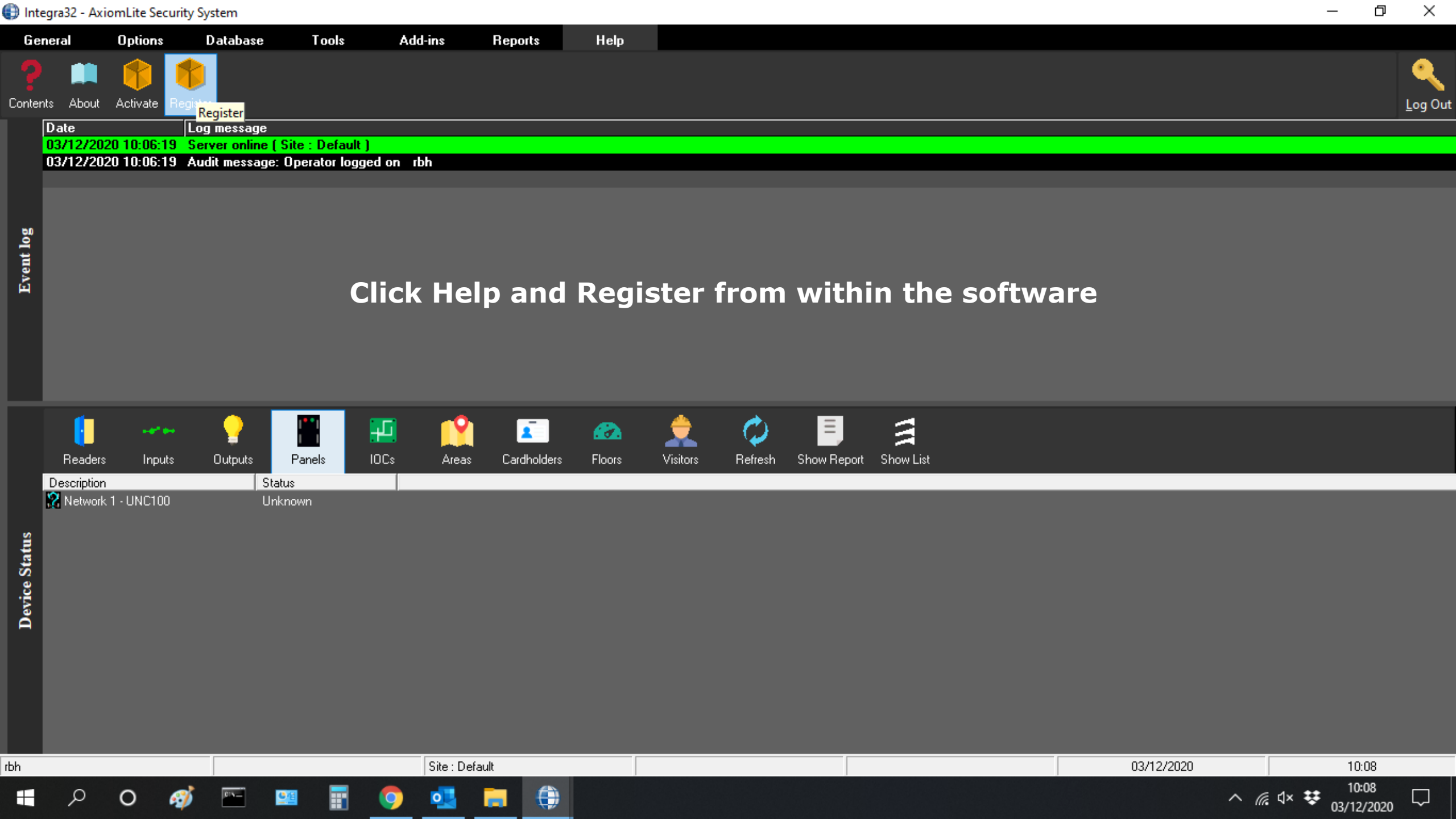

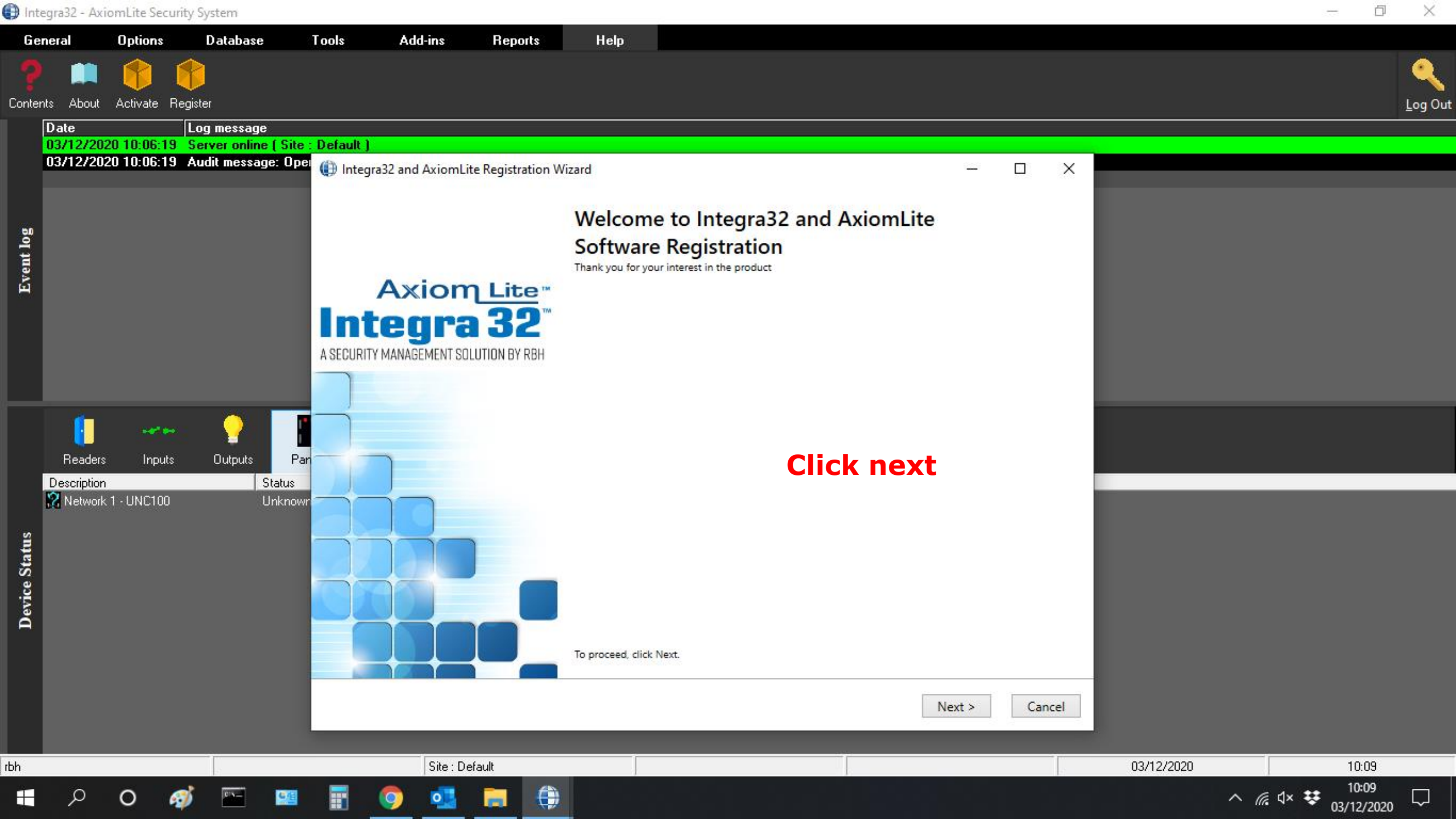

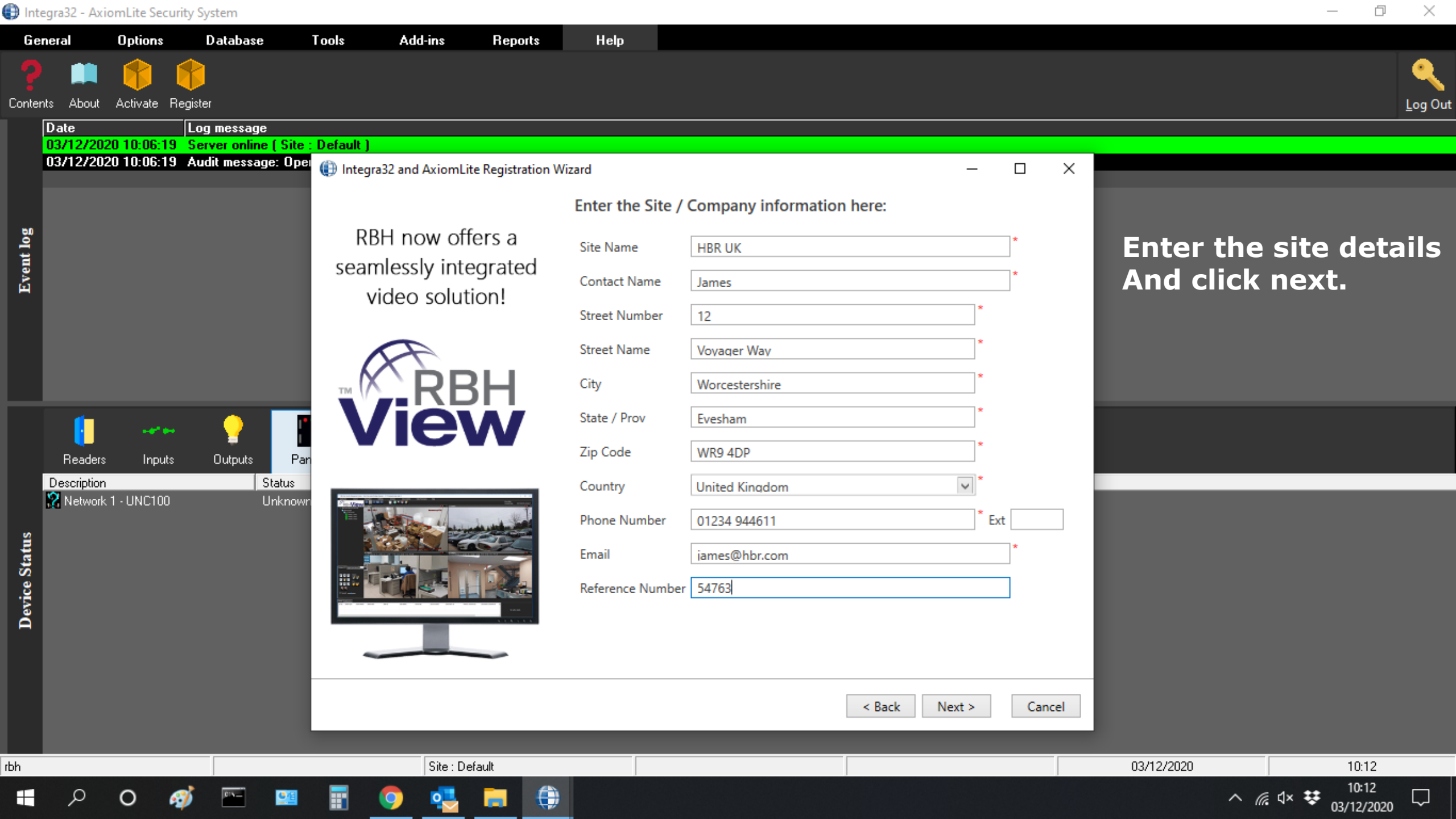

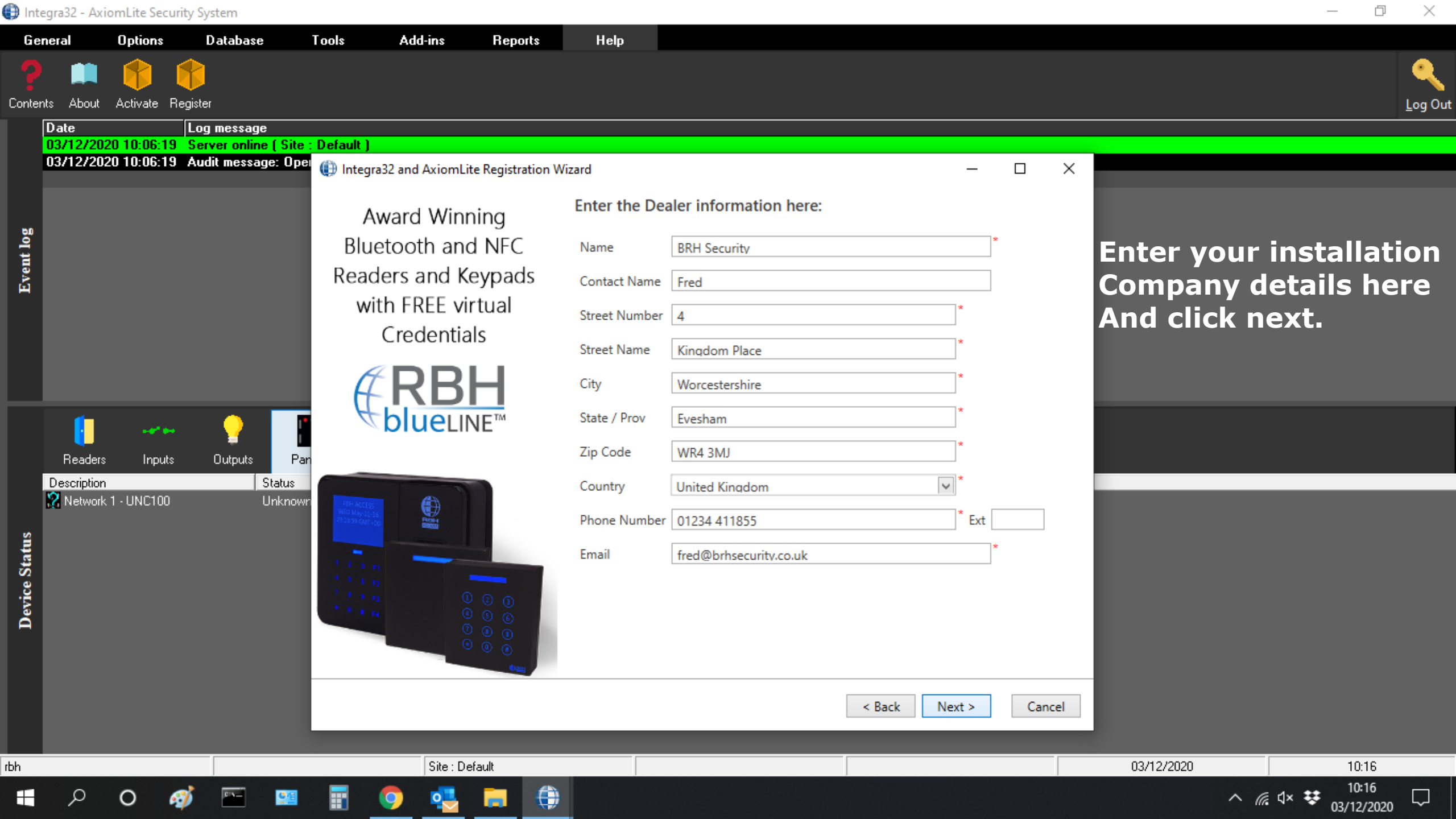

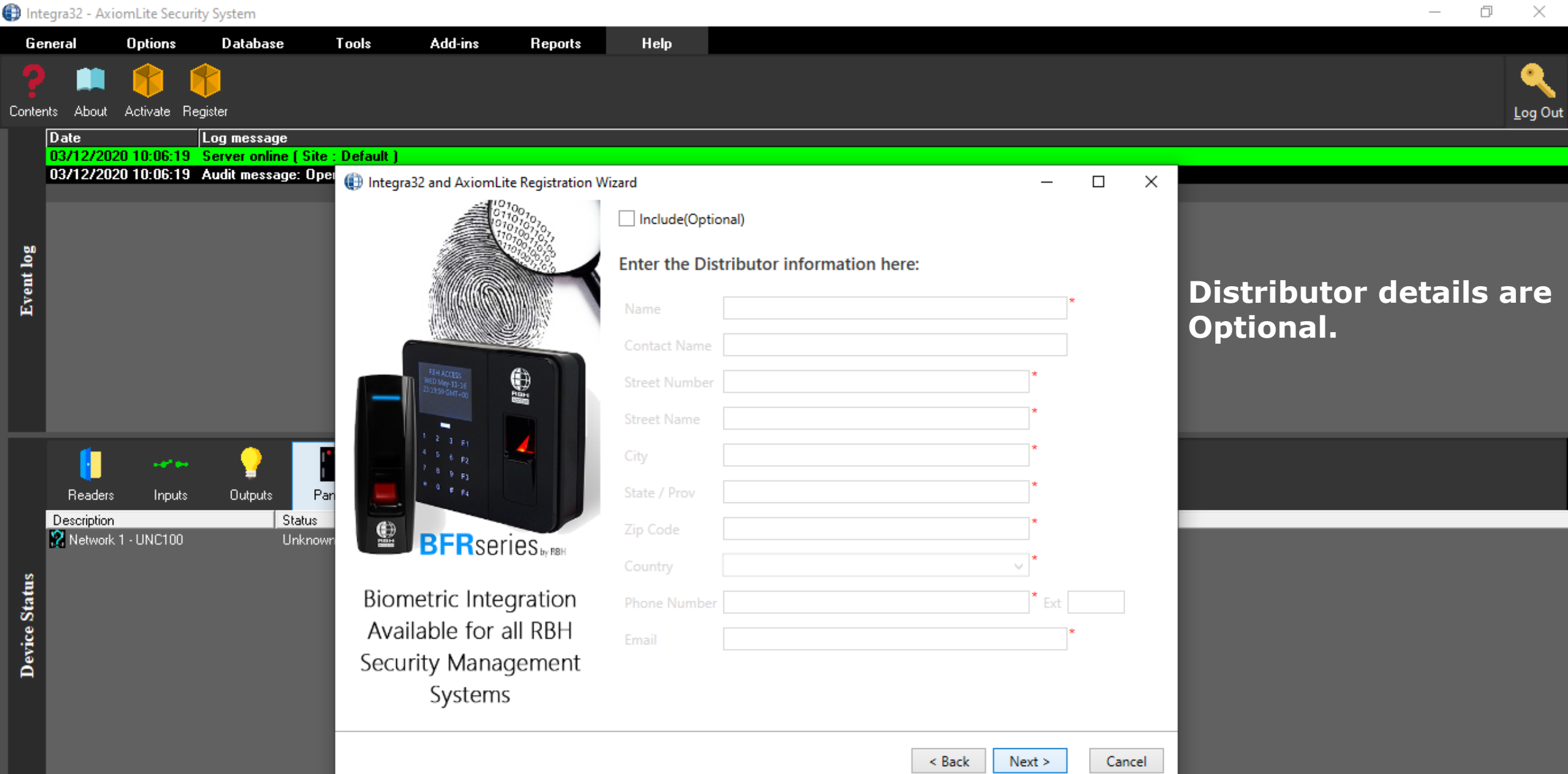

Site : Default

۲

rbh

Ω

0

03/12/2020

10:16 10:16

03/12/2020

^ 🌈 🗘 👯

 $\Box$ 

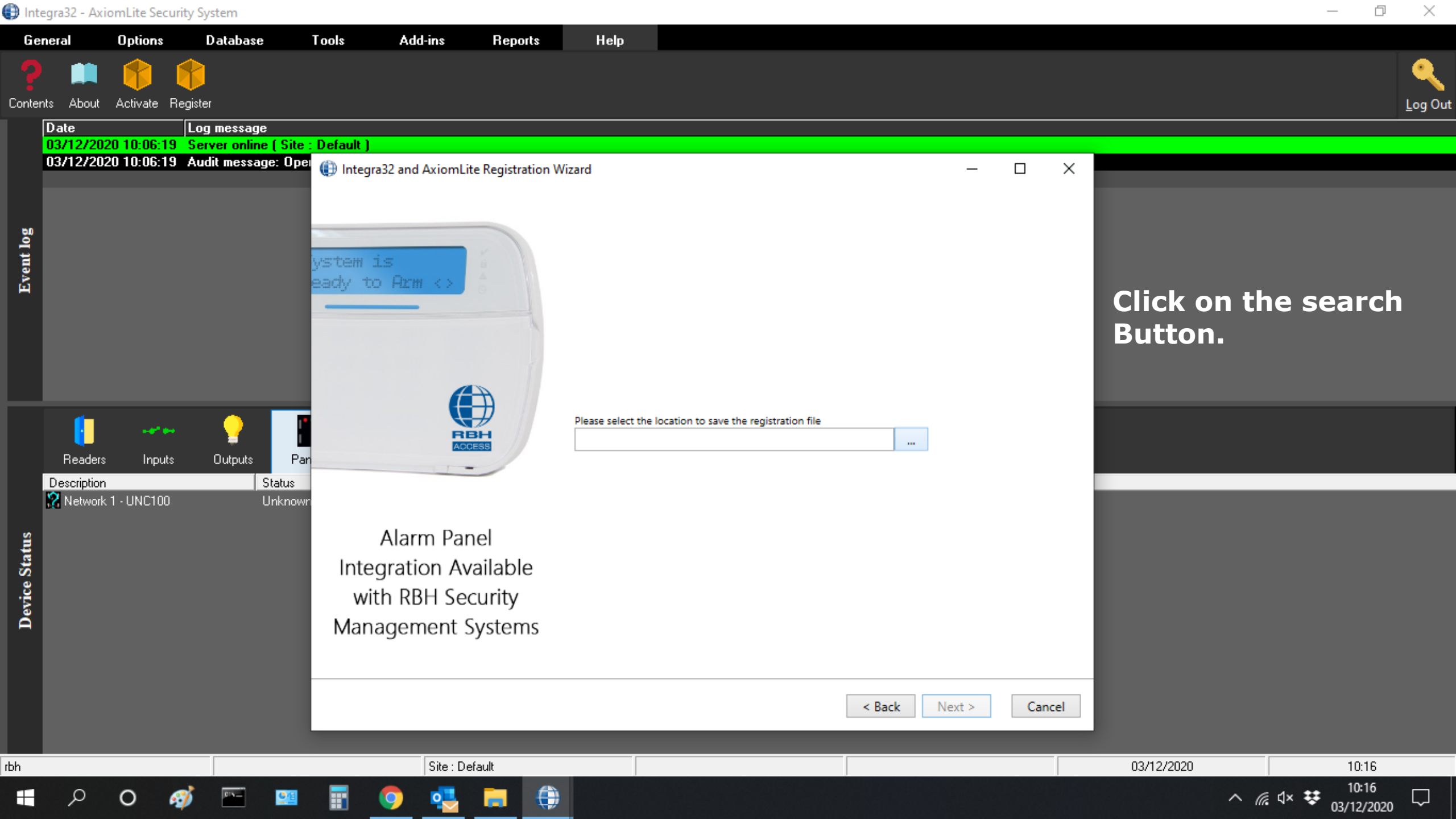

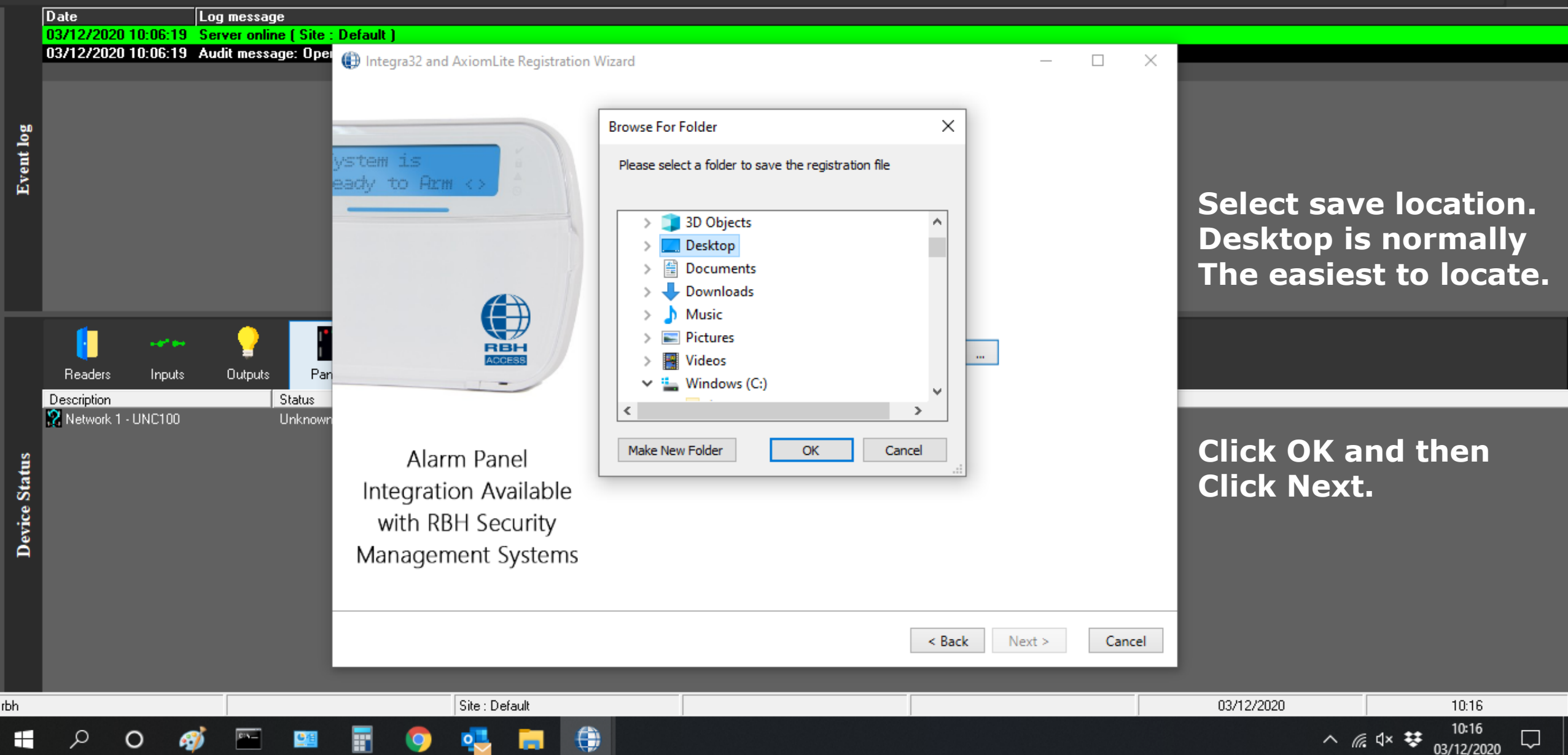

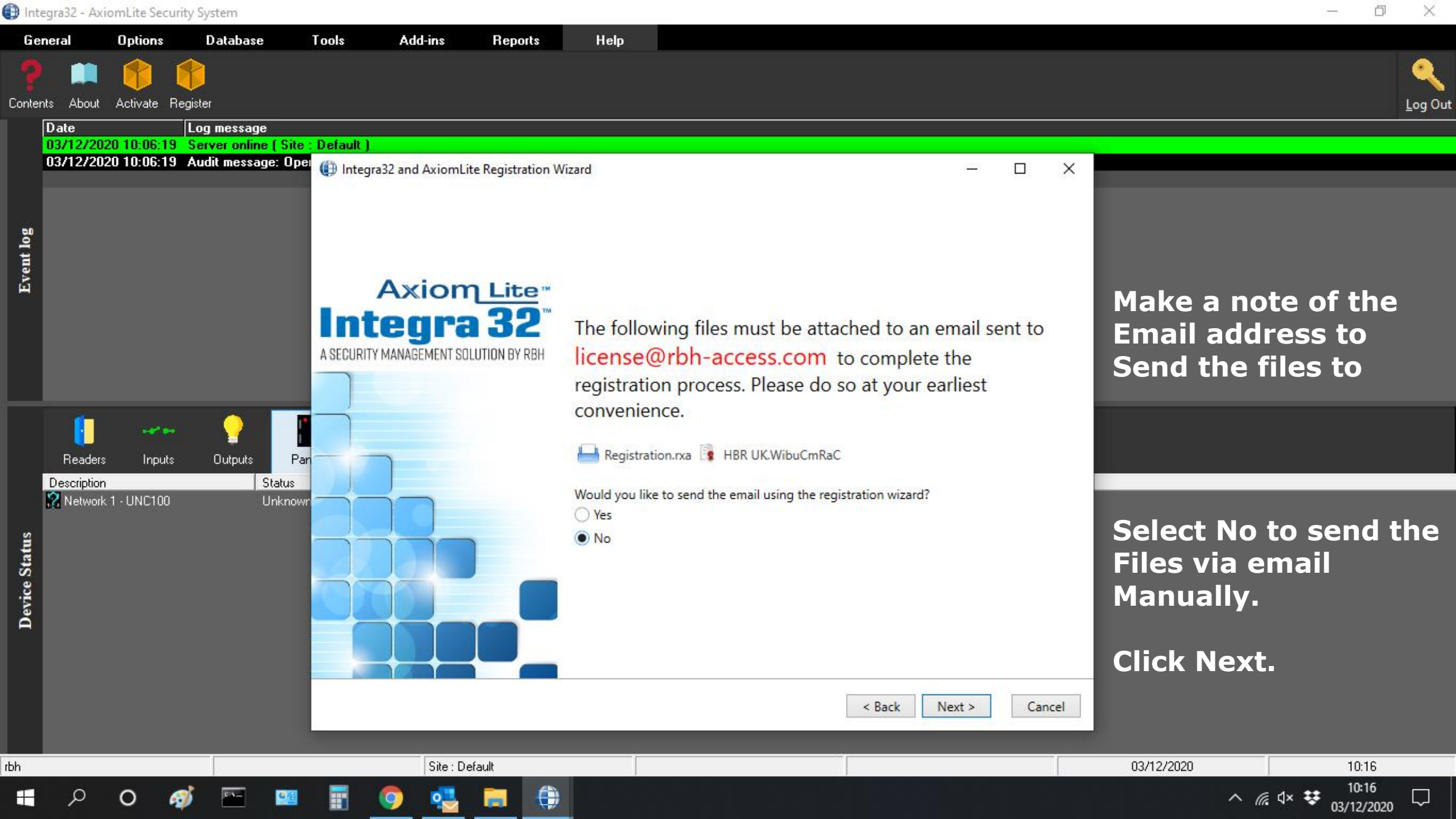

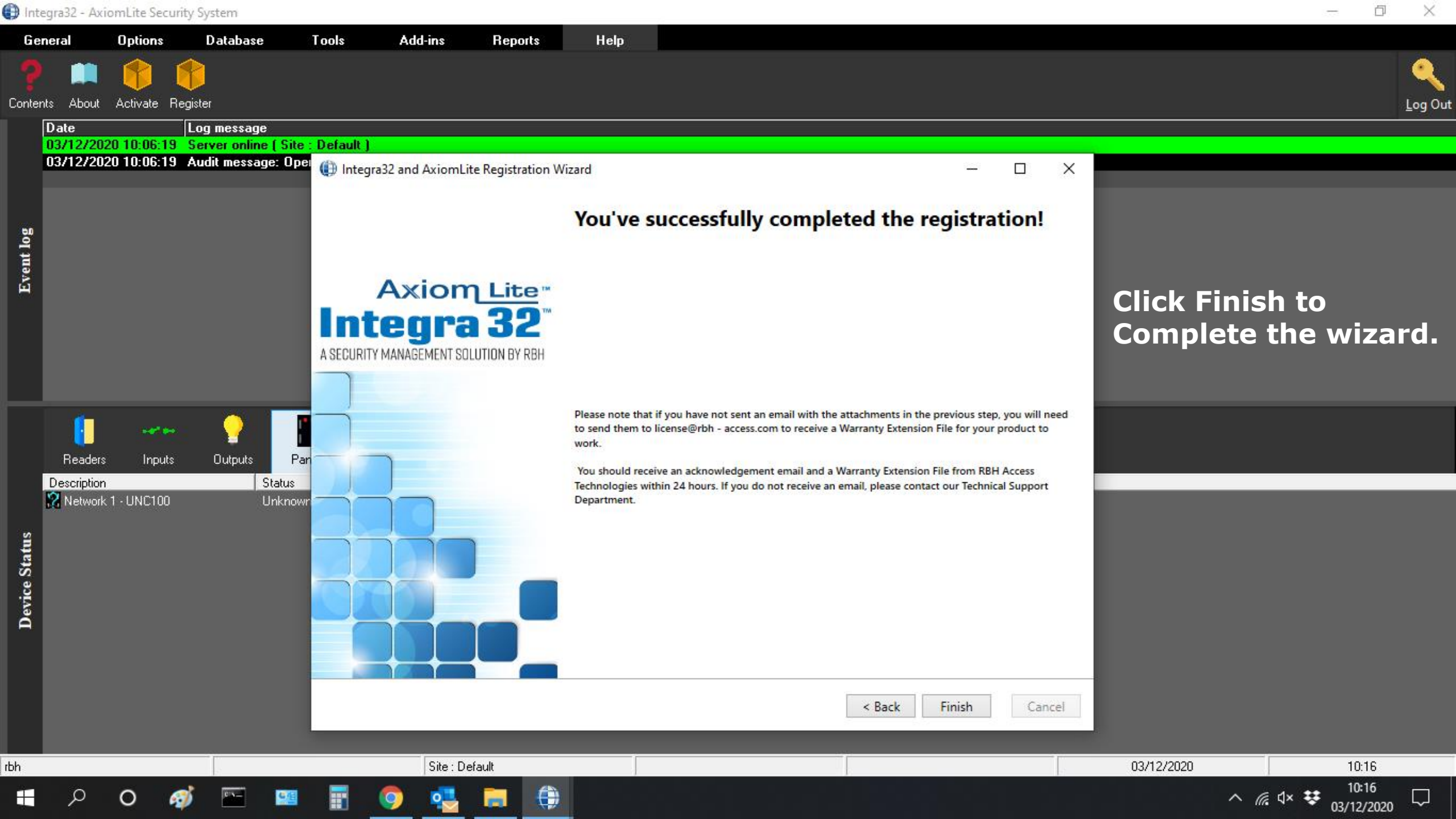

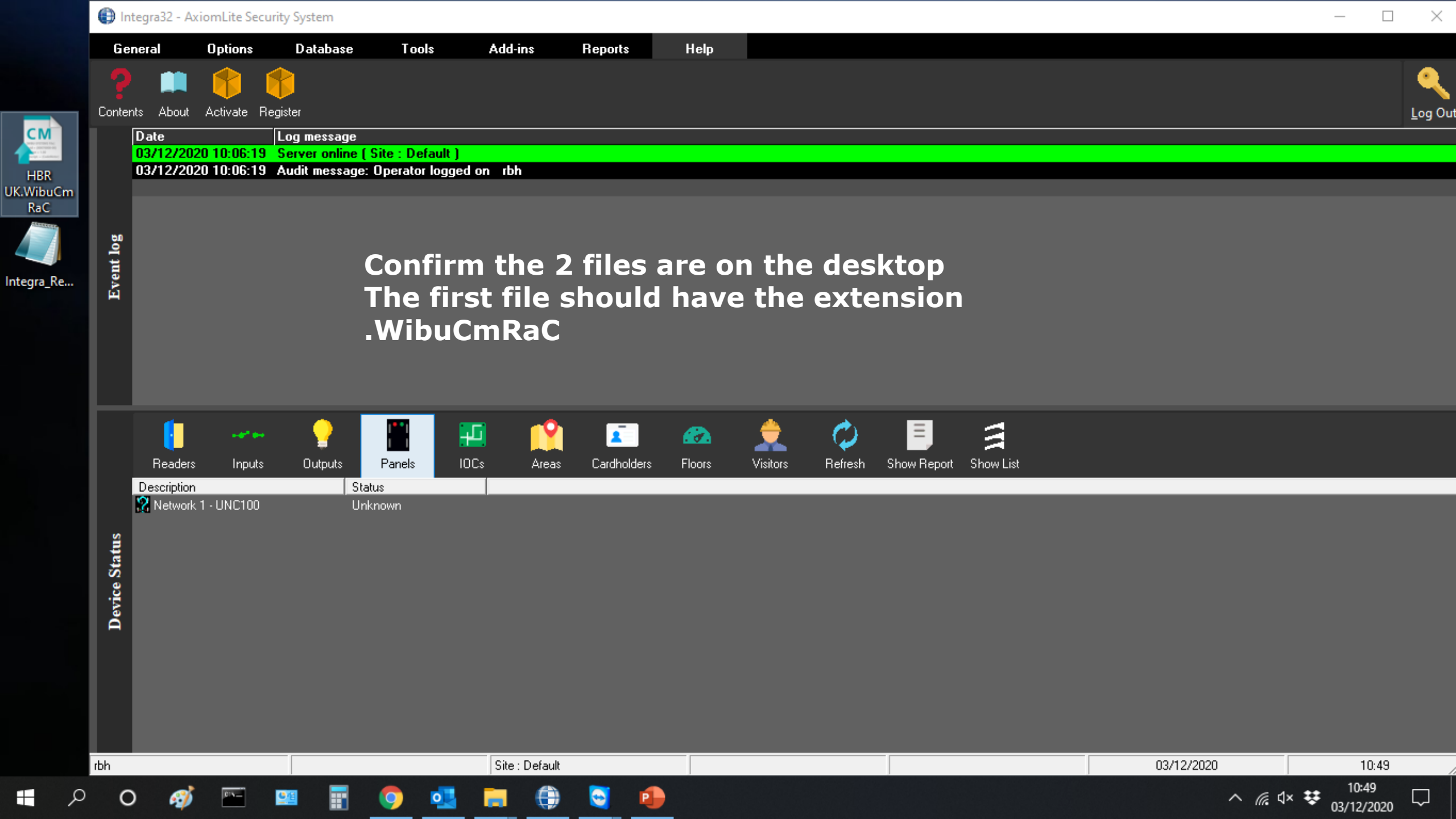

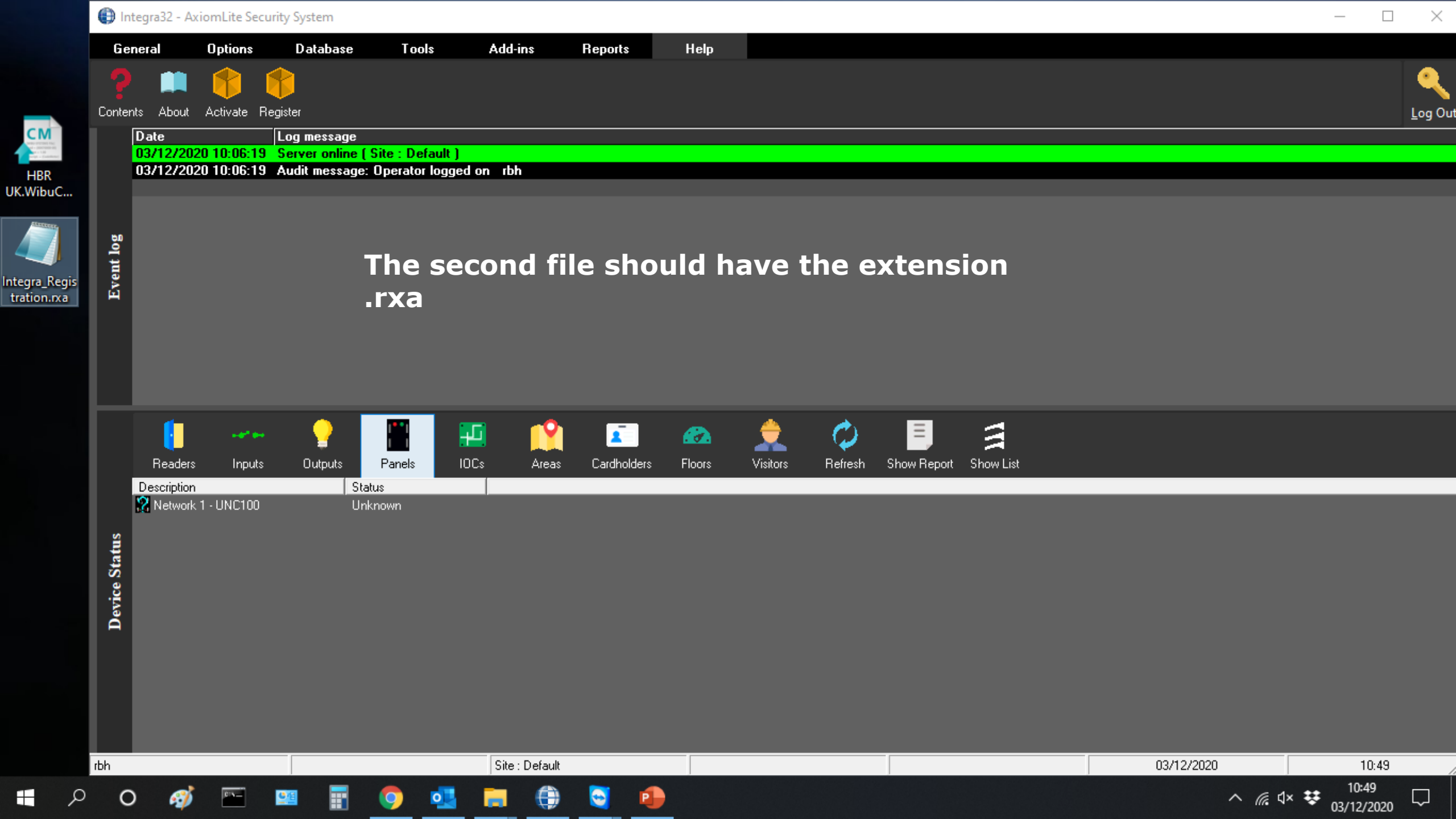

| 89                          |                                         | ~                 |                                |                  | (7) 🗉                               | σ×        |                                                                                                    |                                                                                                    |  |  |
|-----------------------------|-----------------------------------------|-------------------|--------------------------------|------------------|-------------------------------------|-----------|----------------------------------------------------------------------------------------------------|----------------------------------------------------------------------------------------------------|--|--|
| File M                      | lessage Ins                             | sert Options      | Format Text                    | Review Help      | Q Tell me what you want             | to do     |                                                                                                    |                                                                                                    |  |  |
| Attach Outlo<br>File - Iten | ook Business Cal<br>m Card ~<br>Include | ilendar Signature | Tables Tables Reuse Files      | Pictures Shapes  | ons 3D SmartArt Chart S<br>Models ~ | creenshot | Image: A parts       A = Drop Cap ~         Text       Quick       WordArt         Box ~       Parts ~       C         Text | $\begin{array}{c c} & & & & & \\ \hline T & & & & \\ \hline Equation & Symbol & Horizontal \\ & & & & \\ & & & \\ \hline Symbols \end{array}$ |  |  |
| $\triangleright$            | From 🗸                                  | support.uk@rb     | h-access.com                   |                  |                                     |           |                                                                                                    |                                                                                                    |  |  |
| Send                        | То                                      | License;          |                                |                  |                                     |           |                                                                                                    |                                                                                                    |  |  |
|                             | Cc                                      |                   |                                |                  |                                     |           |                                                                                                    |                                                                                                    |  |  |
|                             | Bcc                                     |                   |                                |                  |                                     |           |                                                                                                    |                                                                                                    |  |  |
|                             | Subject                                 | REF 12345         |                                |                  |                                     |           |                                                                                                    |                                                                                                    |  |  |
| HB 15                       | BR UK.WibuCmRa<br>KB                    | aC 🗸              | Integra_Registration.r<br>2 KB | <sup>rxa</sup> ¥ |                                     |           |                                                                                                    |                                                                                                    |  |  |

Open up your email and attach the 2 files, send to 'license@rbh-access.com' Please use the reference received when your order was confirmed in the Subject line.

∧ 🧖 ⊄× 😻 03/12/2020

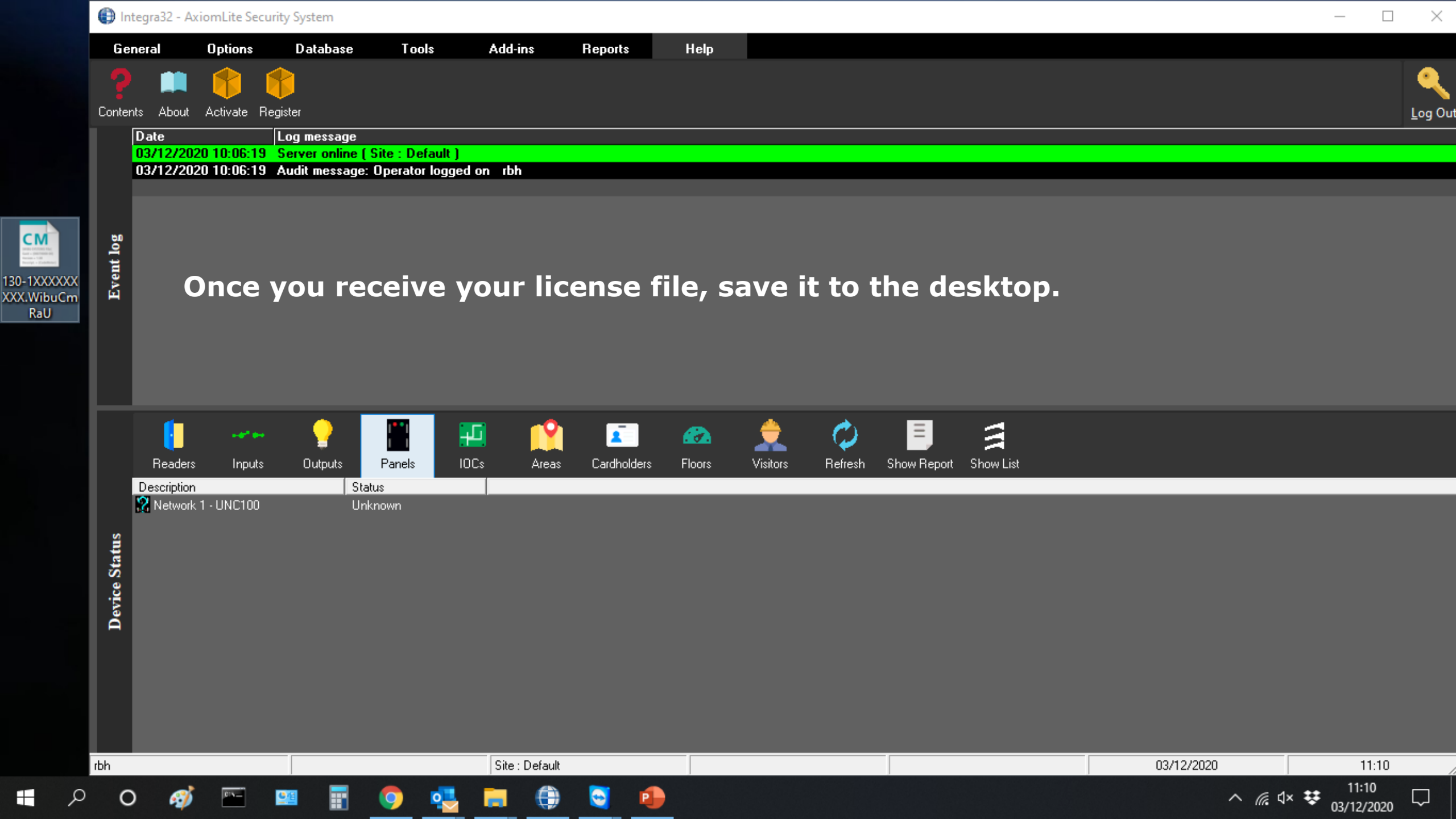

| 🕒 Integra32 - Av | ciomLite Securi | ity System               |                  |         |         |      | — | đ | ×               |
|------------------|-----------------|--------------------------|------------------|---------|---------|------|---|---|-----------------|
| General          | Options         | Database                 | Tools            | Add-ins | Reports | Help |   |   |                 |
| ? 📖              |                 | 8                        |                  |         |         |      |   |   | ٩               |
| Contents About   | Activate Re     | egister                  |                  |         |         |      |   |   | <u>L</u> og Out |
| Date             | Activate        | <sup>e</sup> Log message |                  |         |         |      |   |   |                 |
| 03/12/20         | )20 10:06:19    | Server online ( 9        | Site : Default ) |         |         |      |   |   |                 |
| 03/12/20         | 020 10:06:19    | Audit message:           | Operator logge   | don rbh |         |      |   |   |                 |
|                  |                 |                          |                  |         |         |      |   |   |                 |

## Click Help and then Activate.

| Device Status | Readers<br>Description | Inputs | Outpu | s Par<br>Status<br>Unknow | nels |   | Areas        | Cardhold | lers | Floors  | Visitors | Refresh | Show Report | Show List |  |            |            |           |                   |               |
|---------------|------------------------|--------|-------|---------------------------|------|---|--------------|----------|------|---------|----------|---------|-------------|-----------|--|------------|------------|-----------|-------------------|---------------|
|               |                        |        |       |                           |      |   | Site : Defau | ult      |      |         |          |         |             |           |  | 03/12/2020 |            |           | 11-28             |               |
|               | م                      | 0      | ý 📼   | <u>9</u> /8               |      | 9 |              |          | )    | <u></u> | •        |         | 1           |           |  | 00/12/2020 | ^ <i>(</i> | . ⊲× 😻 03 | 11:28<br>/12/2020 | $\overline{}$ |

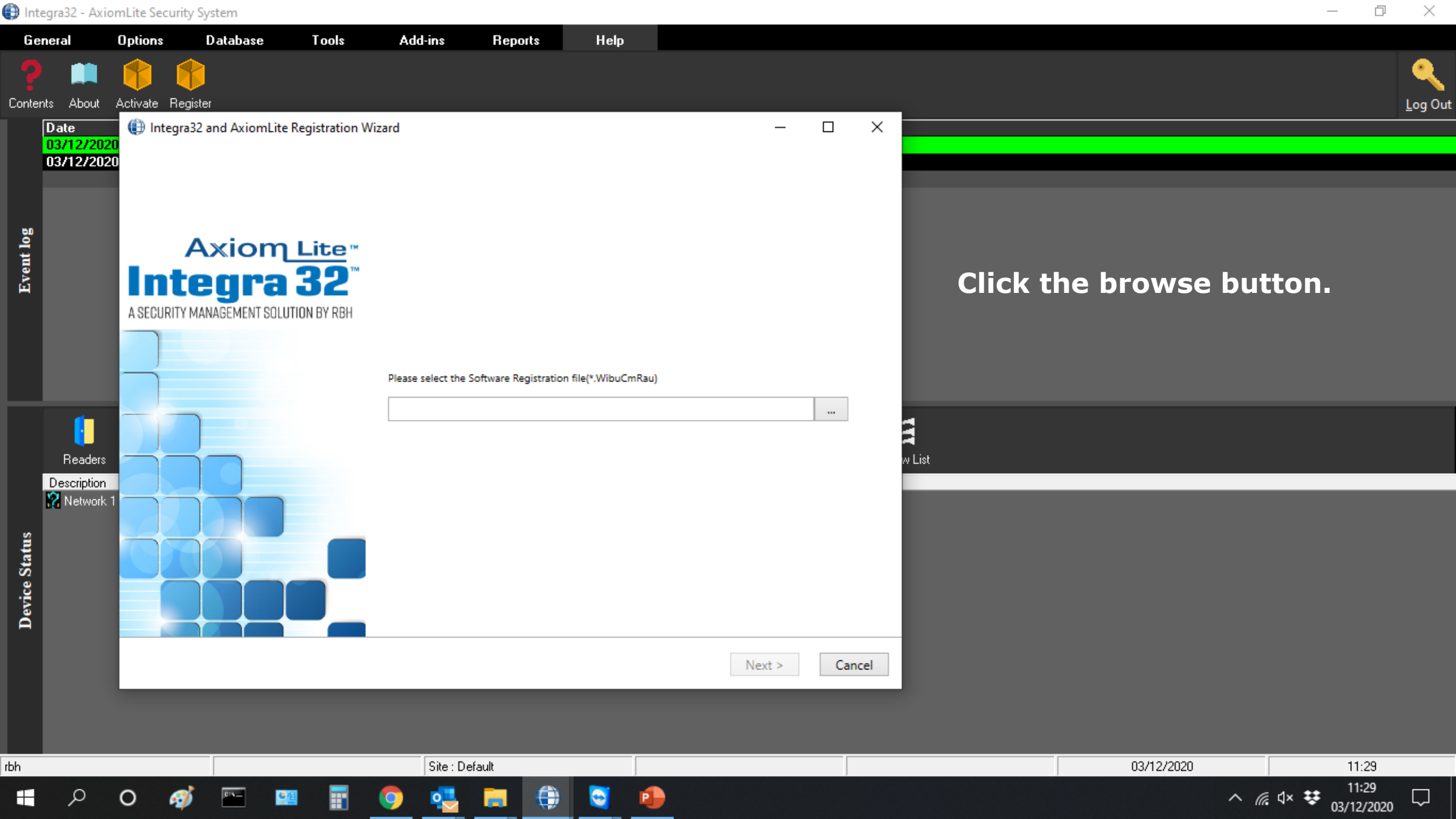

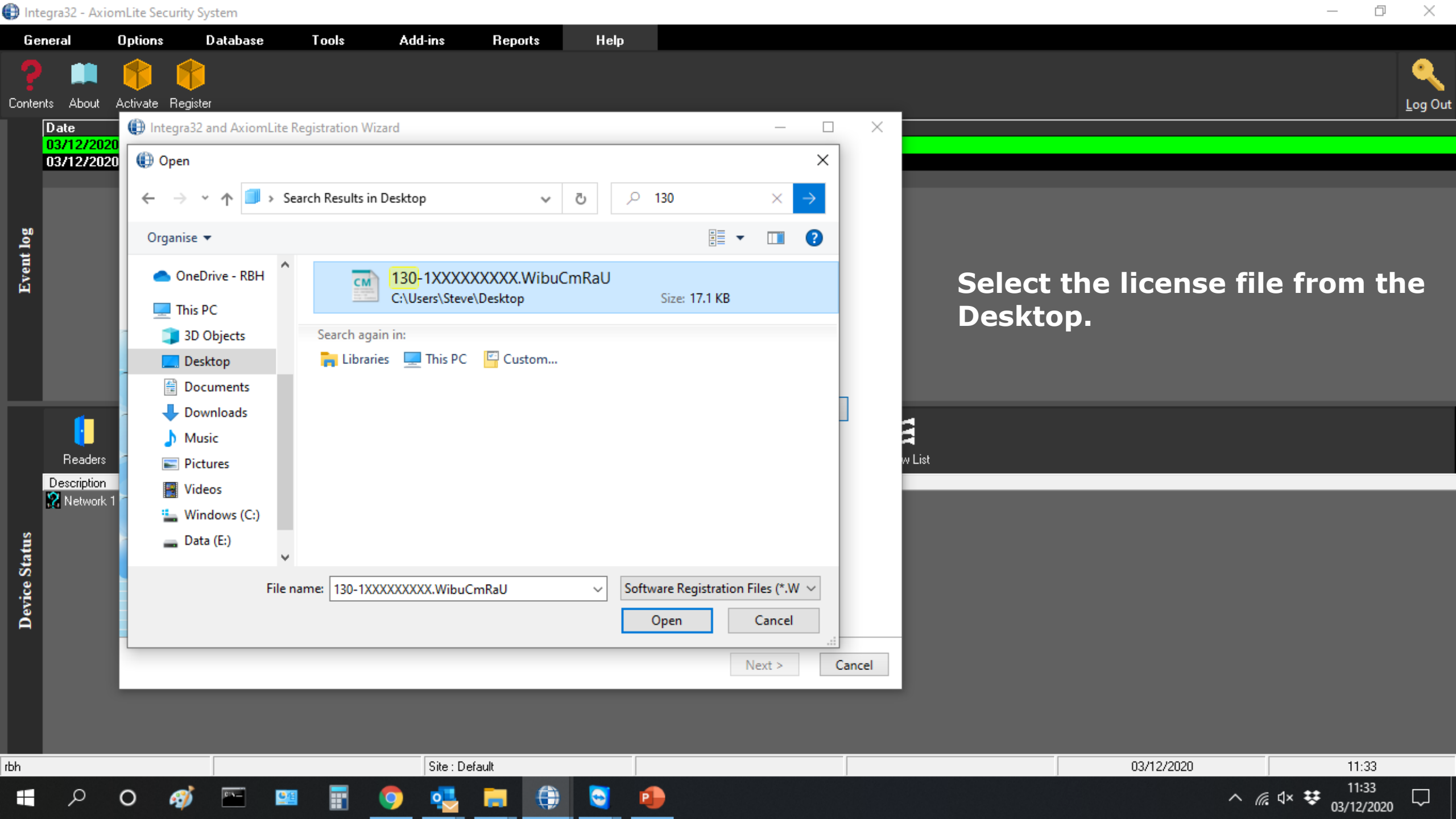

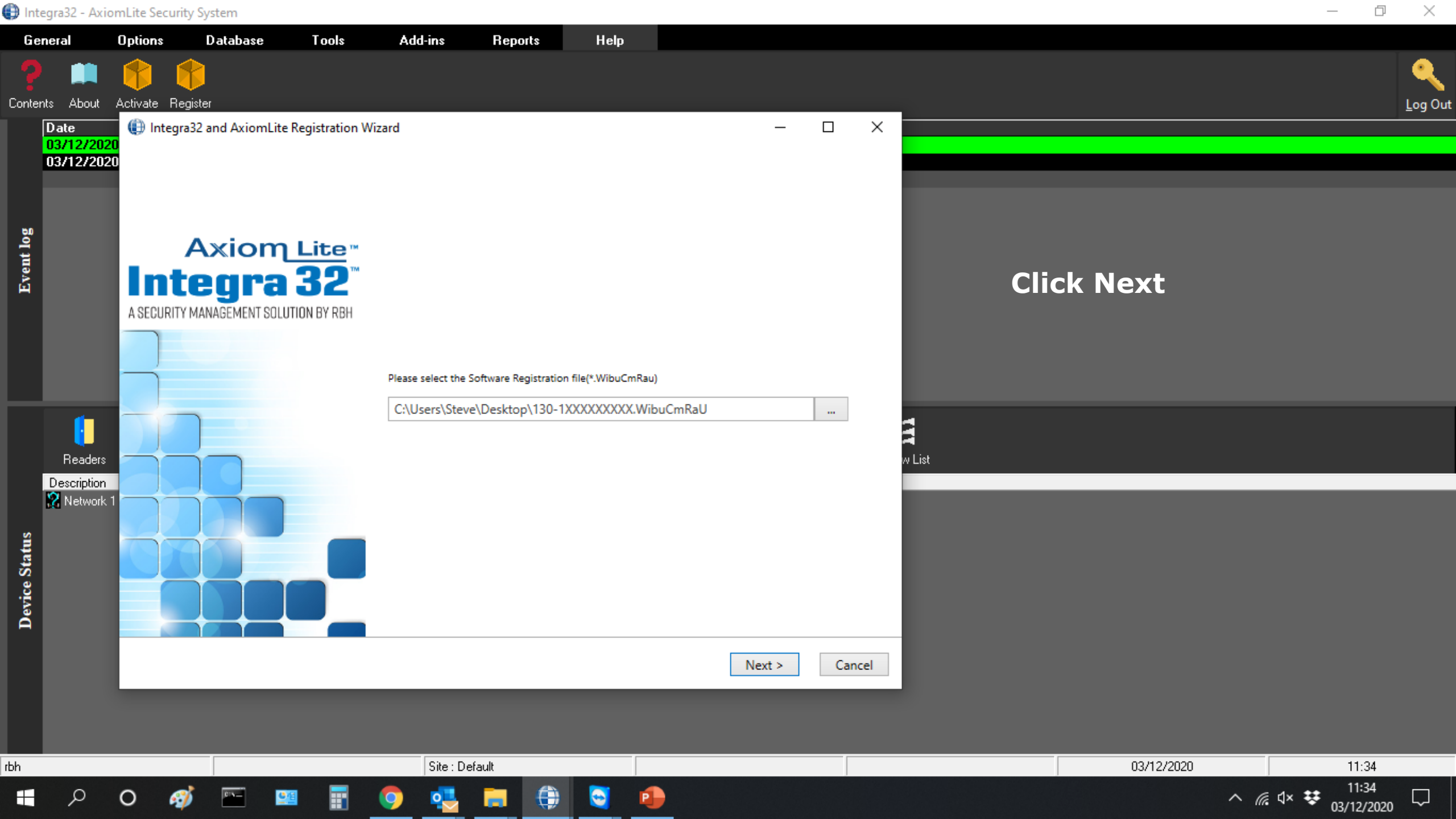

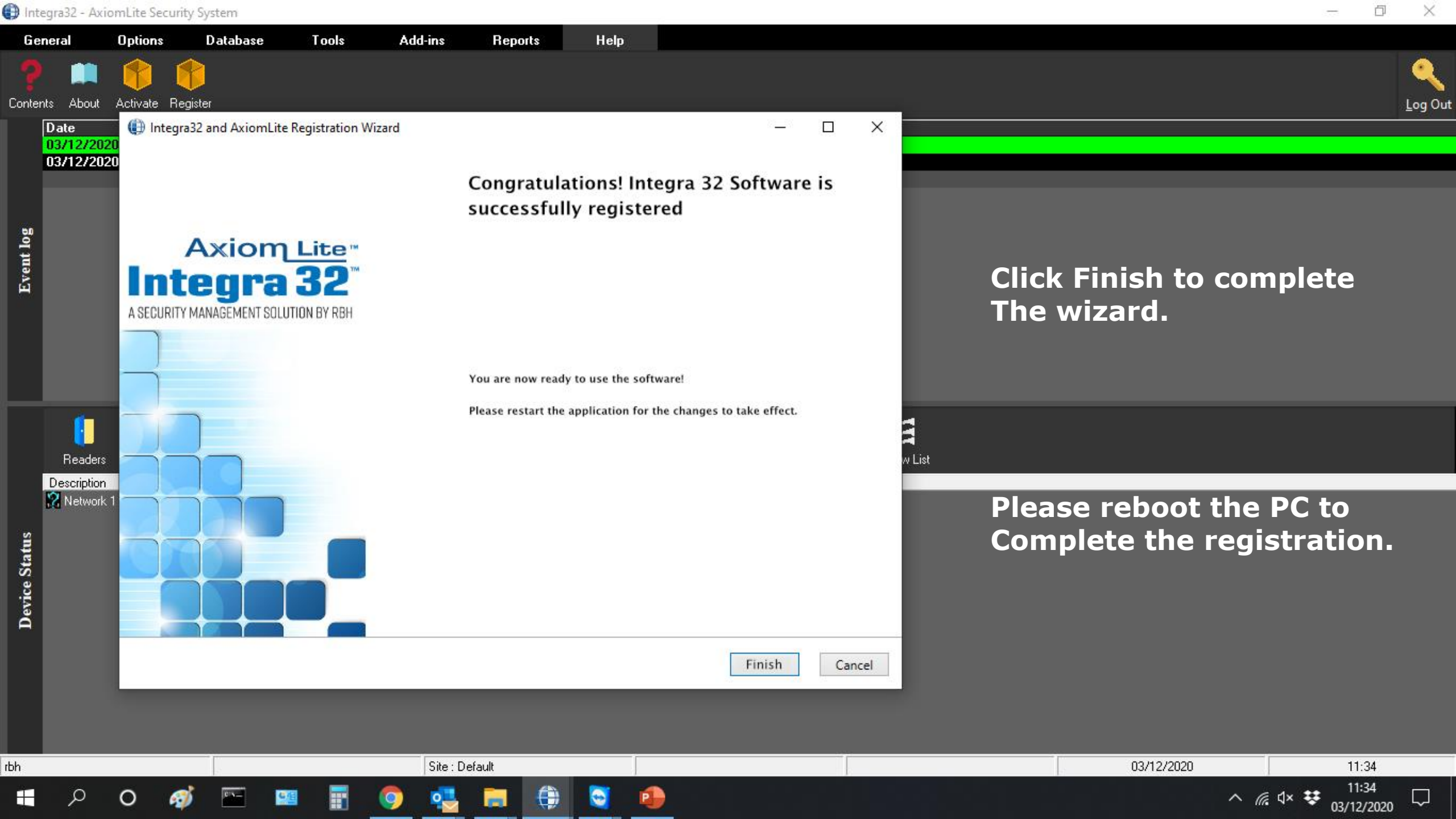